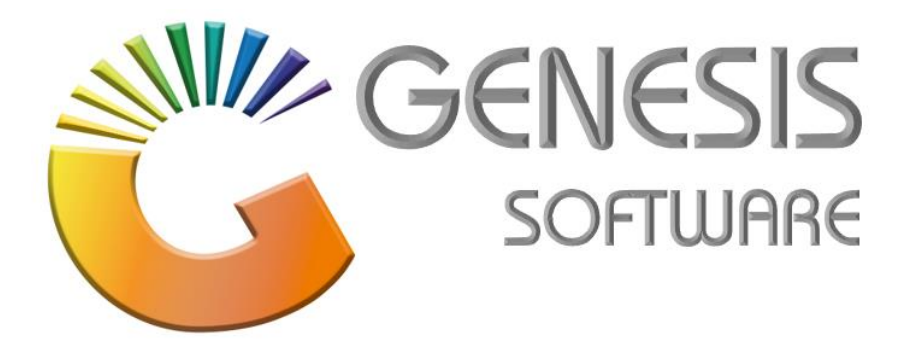

## How to Guide: New member on the Loyalty program.

Aug 2020

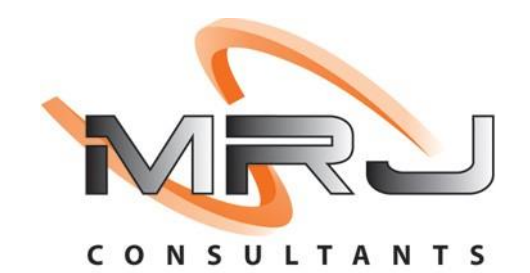

MRJ Consultants 37 Weavind Ave, Eldoraigne, Centurion, 0157 Tel: (012) 654 0300 Mail: helpdesk@mrj.co.za

## How to register a New Member:

1. Log into Genesis menu.

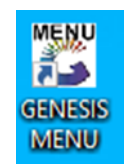

2. Click on 'Rewards'.

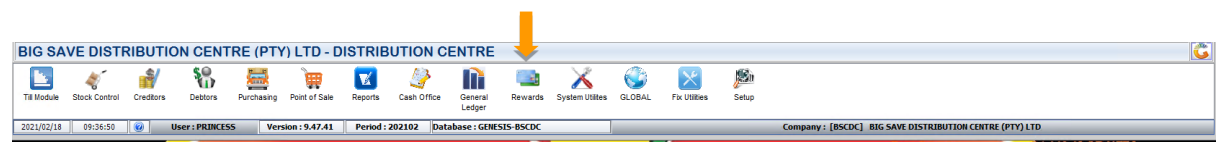

3. Select 'Master Files' and from the dropdown list select 'VIP Members'.

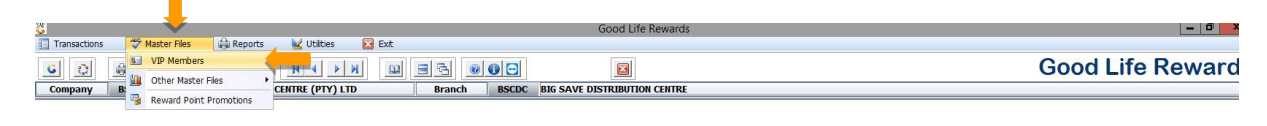

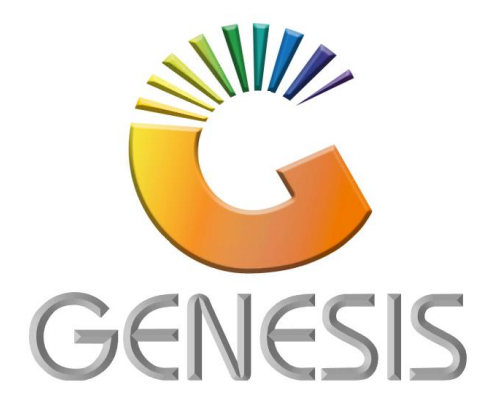

Activate Windows

## 4. 'Good Life Rewards: Member Detail Maintenance':

Once you have clicked on **'Add'**, complete the following details of the customer: Members Name, Title, Gender, ID Number, Date of Birth, Address and Postal Code, Cell Phone / Telephone Number / Email and Good Life Rewards Card No. Then click on **'Staff - Staff Members'**.

| <b>č</b> | Good Life Rewards : Member Detail Maintanance         |                      |                 |            |             |             |                         |  |
|----------|-------------------------------------------------------|----------------------|-----------------|------------|-------------|-------------|-------------------------|--|
| Status   | Member No.                                            | Members Name         | Member Card No. | Cell No.   | Date Joined | List Branch |                         |  |
| Active   | 505231                                                | ABITHA BOYA          | 10035651        | 0783372694 | 2020/01/27  | BSCHK       | 📲 Options 🛛 🛠           |  |
| Active   | 509422                                                | ADELADE LELAKA       | 10044820        | 0726180487 | 2020/03/02  | BSCHK       |                         |  |
| Active   | 402479                                                | ANDRONICA MAHLANGU   | 10055020        | 0728811837 | 2020/03/02  | BSCTM       | Ins Add                 |  |
| Active   | 711823                                                | BATHABILE MABENA     | 10050094        | 0732285513 | 2020/04/02  | BSCMP       | Update                  |  |
| Active   | 704842                                                | BATSHEBA TLHOALE     | 10027987        | 0825495981 | 2020/02/04  | BSCMP       | Del Delete              |  |
| Active   | 706868                                                | BETTY ELIZABETH KOKA | 10034479        | 0833807942 | 2019/12/27  | BSCMP       | For Tak                 |  |
| Active   | 803883                                                | BETTY MOLIFE         | 10038614        | 0793382696 | 2020/02/05  | BSCEV       | EXIL                    |  |
| Active   | 206719                                                | BHEKI MAHLANGU       | 10032329        | 0793217863 | 2020/09/21  | BSCWL       |                         |  |
| Active   | 706019                                                | BOBO TLOU            | 10033635        | 0835857652 | 2019/12/18  | BSCMP       | Soarch 🔹                |  |
| Active   | 504171                                                | BUSISIWE NTSHAGASE   | 10021960        | 0797910072 | 2019/12/24  | BSCHK       |                         |  |
| Active   | 714750                                                | DESMOND HARUPERI     | 10059023        | 0746520204 | 2020/09/18  | BSCMP       | F2 Member No.           |  |
| Active   | 507893                                                | DIKELEDI KUTU        | 10048821        | 0722645942 | 2020/02/01  | BSCHK       | E3 Cord No              |  |
| Active   | 503789                                                | DIMAKATSO MAAKE      | 10021629        | 0714480815 | 2019/12/19  | BSCHK       | Card No.                |  |
| Active   | 204915                                                | DIMAKATSO MONARENG   | 10031876        | 0791910063 | 2020/03/18  | BSCWL       | Members Name            |  |
| Active   | 708478                                                | DLADLA MAGGIE        | 10047736        | 0769259495 | 2020/01/20  | BSCMP       | F5 Deb. Account         |  |
| Active   | 403089                                                | DP NTHAMA            | 10054999        | 0731921906 | 2020/09/04  | BSCTM       |                         |  |
| Active   | 207558                                                | ELLIAS MALULEKE      | 10060746        | 0764177738 | 2021/02/03  | BSCWL       |                         |  |
| Active   | 715741                                                | EMILY MAKARINGE      | 10063947        | 0782890497 | 2020/11/19  | BSCMP       |                         |  |
| Active   | 716653                                                | EPHENIA MNISI        | 10065216        | 0660829969 | 2021/02/01  | BSCMP       |                         |  |
| Active   | 503309                                                | EPHENIA RAMADI       | 10021094        | 0761548399 | 2019/12/04  | BSCHK       |                         |  |
| Active   | 712820                                                | FRANCINA THELELE     | 10051718        | 0766313704 | 2020/05/15  | BSCMP       |                         |  |
| Active   | 512660                                                | GAROLD MATSEKE       | 10056943        | 0736262159 | 2020/08/03  | BSCHK       |                         |  |
| Active   | 503605                                                | GIFT RAMOTHIBI       | 10021351        | 0647468843 | 2019/12/12  | BSCHK       |                         |  |
| Active   | 715625                                                | GLORIA SEGOPOLO      | 1006110         | 0829751385 | 2020/11/13  | BSCMP       | Display Filter          |  |
| Active   | 514982                                                | GOITSEMANG MACHAKELA | 10062271        | 0726511633 | 2020/10/31  | BSCHK       | A - Active Members Or ∨ |  |
| Active   | 504519                                                | GRACE KGAGA          | 10021849        | 0827559186 | 2019/12/31  | BSCHK       |                         |  |
| VIP100   | 🔞 Member Detail Maintenance 🖉 Members Displayed : 500 |                      |                 |            |             |             |                         |  |

5. Once you have added all the customer details, click on **'Save'** then click on **'YES'** when the pop-up appears.

| Good Life Rewards : Member Detail Mai                                                                                                    | ntanance                                                                                                    | - <b>•</b> ×                                          |
|----------------------------------------------------------------------------------------------------|----------------------------------------------------------------------------------------------------|-------------------------------------------------------|
| Member No.         505231         Members Name         ABITHA BOYA           Title         Ms.         I.D. / Reg No.         9009080930086           Gender         F - Female         Member Status         A - Active | Date of Birth         1990/09/08         42           Date Joined         2020/01/27         42                                                                                                    | Options     *       Fill     Save       Sove     Exit |
| [ Customer Address ]     [ Contact Details ]       [ 1092 ONE AND TEN     [ Cell Phone 0783372694       [ MAUBANE     [ Telephone                                                                                        | [Member Categories]<br>HAWK - Hawker<br>SRETAIL - Retail Customer<br>SPAZA - Spaza<br>STAFF - Staff members<br>STOKVEL - Stokvel Group<br>STOKVEL - Stokvel Group<br>TAVERN - Tavern<br>TAVERN - Tavern<br>TRADE - Trader (Supermarkets/Whole | Functions *                                           |
| Good Life Rewards Card No.     10035651       Current Points Balance     375       Linked Debtor Account     Image: Card No.       Selected Package     Image: Card No.                                                  | System Prompt                                                                                                    | - C X<br>No. Maintenance                              |
| Listing Company Code BSCHK Listing Branch Code BSCHK                                                                                                    | CHII004 System Pro                                                                                                    | No Yes                                                |

6. Select the Member and select F5 on the right side. Click on 'Replace VIP Card'.

| Good Life Rewards : Member Detail Ma                                                                                                    | intanance                                                                                                    | = <b>-</b> ×       |
|----------------------------------------------------------------------------------------------------|----------------------------------------------------------------------------------------------------|--------------------|
| Member No.         505231         Members Name         ABITHA BOYA           Title         Ms.         I.D. / Reg No.         9009080930086           Gender         F - Female         Member Status         A - Active                                                                                                    | Date of Birth         1990/09/08         Eg           Date Joined         2020/01/27         Eg                                                                                                    | Function Menu      |
| [Customer Address]     [Contact Details]       [1092 ONE AND TEN     [Contact Details]       MAUBANE     [Cell Phone 0783372694       Postal Code     0412       Postal Code     0412                                                                                                    | [Member Categories ]<br>HAWK - Hawker<br>SFAZA - Spaza<br>STAFF - Staff members<br>STOKVEL - Stokvel Group<br>STOKVEL - Stokvel Group<br>TAVERN - Tavern<br>TAVERN - Tavern<br>TRADE - Trader (Supermarkets/Whole | E Replace VIP Card |
| Good Life Rewards Card No.     10035651       Current Points Balance     375       Linked Debtor Account     Image: Contemportation of the second second |                                                                                                    |                    |
| Selected Package  Vendor Card No. Members Grading  Visting Company Code BSCHK Listing Branch Code BSCHK                                                                                                    |                                                                                                    |                    |
| VIP101 VIP Maintenance                                                                                                    |                                                                                                    | .::                |

| Ğ              | VIP Member : Card Replacement                                                                                                    |  |  |  |  |
|----------------|----------------------------------------------------------------------------------------------------|--|--|--|--|
| Member No.     | 505231                                                                                                    |  |  |  |  |
| Members Name A | BITHA BOYA                                                                                                    |  |  |  |  |
| E              | Existing Card No. 10035651                                                                                                    |  |  |  |  |
| Old Card No.   | New Card No.       Branch       Company       Date         Image: Company       Image: Company       Image: Compan |  |  |  |  |
|                | Enter the New Card No.                                                                                                    |  |  |  |  |
| VIP104         | No. New Card No. Branch Company Date                                                                                                    |  |  |  |  |
| 100040         | VIP104 VIP Member : Card Replacement                                                                                                    |  |  |  |  |

7. A new screen will appear. Click on **'Replace Card'** and scan the new card number in.

That concludes the User Guide.